## UBS Support Guide and FAQs – PitneyShip Pro

## Link to the Application -

With this link, enter your email address (User ID)

If you're prompted for a password, please contact internal UBS Healthcare support.

Internal UBS Healthcare Support – <u>SH-COURIERS@UBS.COM</u>

Pitney Bowes Online Tutorials - They have a very helpful series of screenshots and web tutorials.

## **Ordering Supplies –**

Below is the link to order your supplies through Goto/ShipPro

Select Real Estate & Logistics and then Pitney Bowes Catalog

<u>Stamp Sheets</u> – #SL-SPM11 and cost \$3.59 for 120 Stamps (6 sheets). We recommend ordering enough to last you at least 1-2 months to save on shipping costs.

| WebPostage                | Postage Meter Supplies           | Sealing Solutions                                                                             | Office Products                                                   | Shipping & R | eceiving                                                       |                                                          |       |
|---------------------------|----------------------------------|-----------------------------------------------------------------------------------------------|-------------------------------------------------------------------|--------------|----------------------------------------------------------------|----------------------------------------------------------|-------|
| Ink & Toner   PirneyBowes | > <u>Postage Tare</u> > SL-SPM11 | SendPro Online<br>labels per sheet<br>SKU: SL-SPM11<br>Part #: SL-SPM1<br><b>Price \$3.59</b> | Postage Sheets; 6 sheets<br>; 120 labels<br>1<br>1<br>Add to cart | ; 20         | My Cart<br>iems<br>There are no i<br>Contact you<br>(M-F 8am-5 | price qty.<br>tems in your cart<br>r sales rep<br>pm ET) | total |

## Stamp Sheet Printer Alignment (Using Google Chrome – Recommended Browser)

When you are doing your test print, in the printer dialog box, click the **MORE SETTINGS** down arrow. In the **SCALE** section in image 2, select "**Default**". Put the test print page in and make sure the print lines up. Then hit **PRINT**.

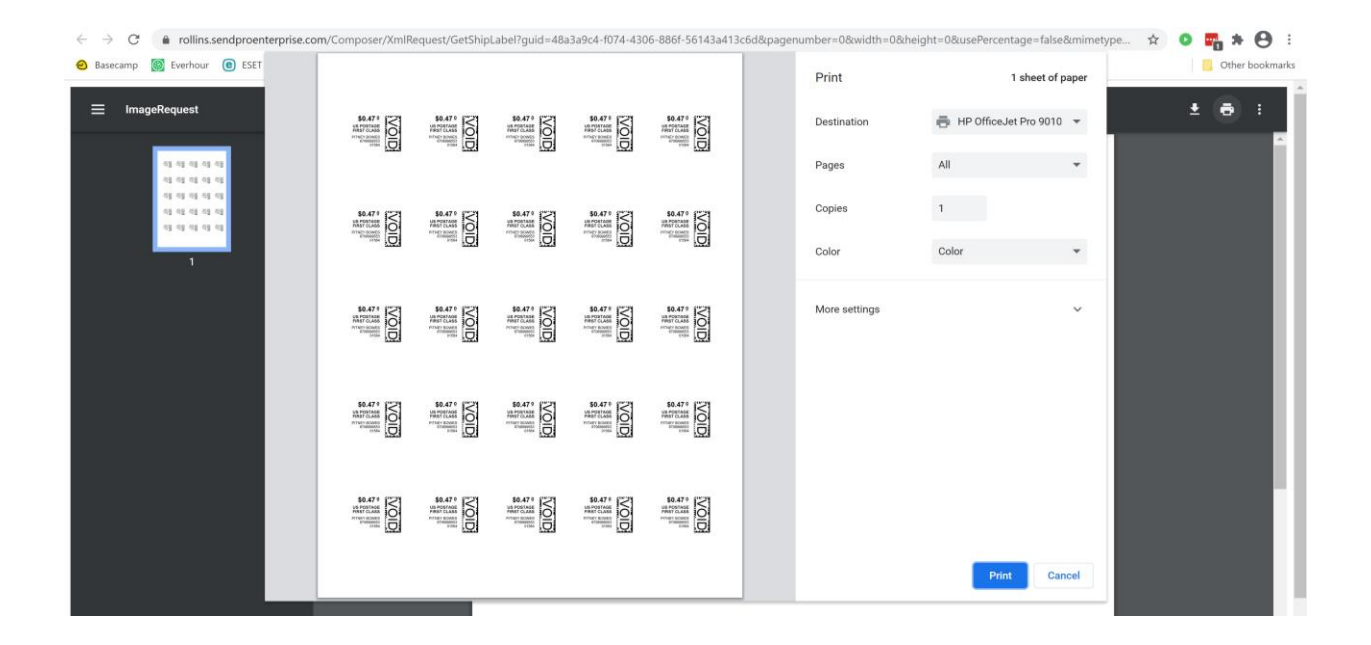

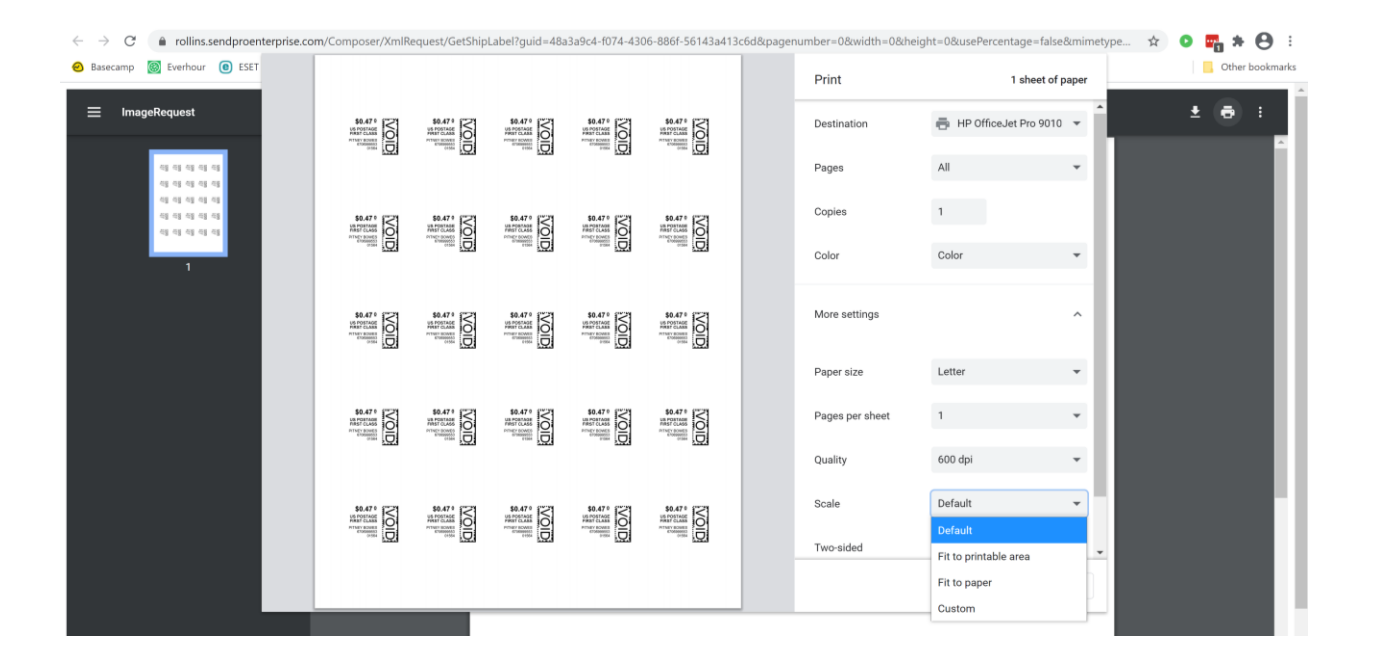

If you are having a difficult time controlling what print tray your printer feeds from, do the following: Right click on START and then go to SETTINGS>PRINTERS AND SCANNERS> Select your printer> MANAGE>PRINTER PROPERTIES>DEVICE SETTINGS>OUTPUT SETTINGS> Choose the tray you put paper in.

**Shipping a Package** – If the "**RATE**" button is greyed out when you are shipping a package, please make sure all the red flagged required fields are completed. If not, it will not allow you to rate a package.